## eLandings At-sea groundfish landing report

GO TO: HTTP://ELANDINGST.ALASKA.GOV/ELANDINGS/LOGIN

| UserID | Password |
|--------|----------|
| JCABOT | J_cabot  |

## Scenario

Your vessel, The Narwhal, is landing 13,568 lbs of pacific cod (110), 35,468 lbs of pollock (270), and 1,354 lbs of Greenland turbot (134). There is only one CFEC permit in use and all fish are being sold for human consumption. The fish were caught in three statistical areas, 30% in 565431, 20% in 575433, and 50% in 565501.

## Create a groundfish landing report in seaLandings

Select the operation you want to report under and then click on the "Groundfish Landing Report" button.

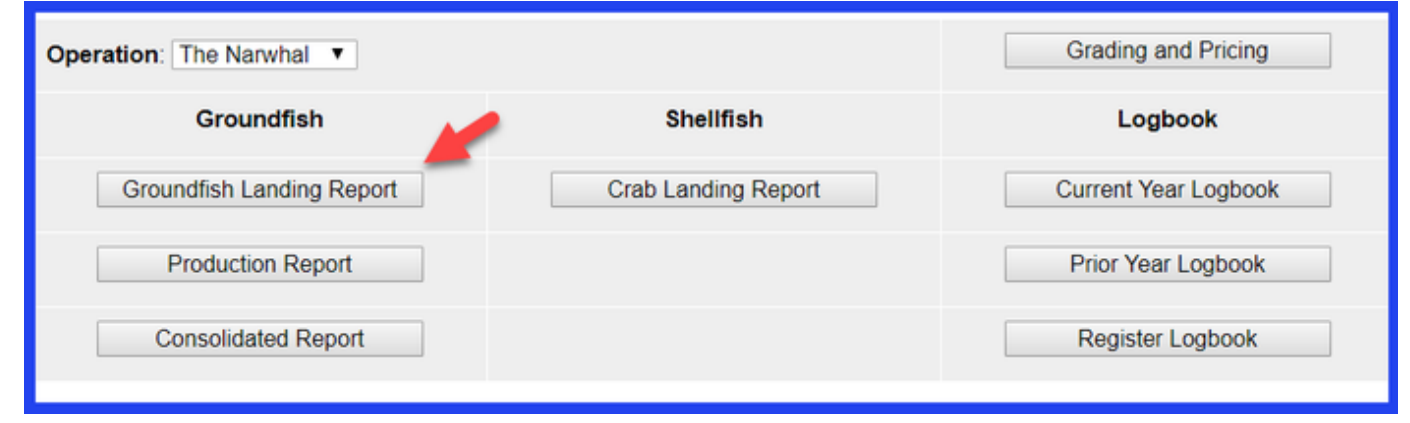

You will be taken to the "Vessel, Permit, Location Information" screen. Do not change the default values and enter the following information:

| ADF&G Gear Code | Crew Size | Number of observers<br>Onboard | Date Fishing Began | Days Fished | Date of Landing |
|-----------------|-----------|--------------------------------|--------------------|-------------|-----------------|
| 91              | 15        | 1                              | XX/XX/2020         | 3+          | XX/XX/2020      |

| User: John                                | Company: CAE              | ют                                    | РН                         | (907) 555-1212                         |                            | Email: ertest@noaa                | a.gov                        |
|-------------------------------------------|---------------------------|---------------------------------------|----------------------------|----------------------------------------|----------------------------|-----------------------------------|------------------------------|
| Operation                                 | THE NARWHAL .             |                                       |                            |                                        |                            |                                   |                              |
| ADF&G Vessel<br>Number                    | 73272                     | ADF&G Gear<br>Code<br>Gear Codes      | 91                         | Crew Size (including skipper)          | 15                         | Number of<br>Observers<br>Onboard | 1                            |
| Date Fishing Began<br>(gear in water)     | 03/7/2020<br>(mm/dd/yyyy) | Days Fished                           | 2                          | Date of Landing<br>(completed)         | 03/09/2020<br>(mm/dd/yyyy) |                                   |                              |
| Port of Landing<br>Port Codes             | FCP                       | Partial<br>Delivery (check<br>if yes) |                            | IFQ Reported<br>Manually(check if yes) | 0                          |                                   |                              |
| ADF&G Processor<br>Code (purchaser/owner) | Z3157                     |                                       |                            |                                        |                            | Dock Delivery<br>(check if yes)   | 8                            |
| Federal Permit<br>Number                  | 1010                      |                                       | Registered<br>Buyer Number | 980002                                 |                            | Discard Report                    | Not Required less than 60 ft |
|                                           |                           |                                       | Entered From<br>Paper FT   |                                        |                            |                                   |                              |

Enter the following:

CFEC PermitManagement ProgramM91B 00134J 2001BOA (open access)

| CFEC Permit Worksheet |                  |                    |                                                      |              |            |         |  |  |  |  |
|-----------------------|------------------|--------------------|------------------------------------------------------|--------------|------------|---------|--|--|--|--|
| CFEC<br>Fishery       | Permit<br>Number | Permit<br>Sequence | Management<br>Program<br>Management<br>Program Codes | Mgmt Pgm Mod | Program ID | Percent |  |  |  |  |
| M91B                  | 00134J           | 2001B              | OA 🔻                                                 | ▼            |            |         |  |  |  |  |
|                       |                  |                    |                                                      |              |            |         |  |  |  |  |
|                       |                  |                    |                                                      |              |            |         |  |  |  |  |

Enter the following and then click on the Save button:

| Stat Area(s) | Percent |
|--------------|---------|
| 565431       | 30      |
| 575433       | 20      |
| 565501       | 50      |

|     | Stat Area Worksh          | eet     |  |
|-----|---------------------------|---------|--|
|     | Stat Area Stat Area Codes | Percent |  |
|     | 565431                    | 30      |  |
|     | 575433                    | 20      |  |
|     | 565501                    | 50      |  |
|     |                           |         |  |
|     |                           |         |  |
|     |                           |         |  |
|     | More Stat Areas           | ]       |  |
|     |                           |         |  |
| ave |                           |         |  |

Next, you will add your catch information by locating and clicking on the Add/Edit Itemized Catch button.

| Line | Fish<br>Ticket | Stat<br>Area | Species | Condition   | Landed<br>Lbs. | Num. | Disposition   | Landed Lbs. with<br>ice/slime deduction | Sold<br>Condition | Prod<br>Type | Size/Grade | Sold<br>Lbs. | \$/lb. | Total<br>Value |
|------|----------------|--------------|---------|-------------|----------------|------|---------------|-----------------------------------------|-------------------|--------------|------------|--------------|--------|----------------|
|      |                | -            | Add/Ed  | it Itemized | Catch          | Ad   | d/Edit Gradir | ng and Pricing                          | Submit In         | itial Re     | eport      |              |        |                |

You don't need to select a fish ticket or enter the stat areas at this point, just add your catch information and then click on Save.

| Line | Fish Ticket                            | Stat Area<br>Stat Area<br>Codes | Species<br>Species<br>Codes | Condition<br>Condition<br>Codes | Lbs.         | Weight Modifier<br>(e.g. ice & slime)  | Number | Disposition<br>Disposition<br>Codes |
|------|----------------------------------------|---------------------------------|-----------------------------|---------------------------------|--------------|----------------------------------------|--------|-------------------------------------|
| 1    | · · · · · · · · · · · · · · · · · · ·  |                                 | 110                         | 08                              | 13568        | · · · · · · · · · · · · · · · · · · ·  |        | 60                                  |
| 2    | · · · · · · · · · · · · · · · · · · ·  |                                 | 270                         | 08                              | 5728         | · · · · · · · · · · · · · · · · · · ·  |        | 60                                  |
| 3    | ·•                                     |                                 | 134                         | 03                              | 1572         | ······································ |        | 60                                  |
| 4    | ·•                                     |                                 |                             |                                 |              | ······································ |        |                                     |
| 5    | · · · · · ·                            |                                 |                             |                                 |              | ······································ |        |                                     |
| 6    | · •                                    |                                 |                             |                                 |              | ······································ |        |                                     |
| 7    | ······································ |                                 |                             |                                 |              | ······································ |        |                                     |
| 8    |                                        |                                 |                             |                                 |              | · •                                    |        |                                     |
|      |                                        |                                 |                             |                                 |              |                                        |        |                                     |
|      |                                        | Save                            | Sav                         | e and Continue                  | e More Lines | Cancel                                 |        |                                     |

You can allocate the permits on the main report page.

|                  | CFEC Permit Worksheet                                                       |                 |    |  |  |  |  |  |  |  |  |
|------------------|-----------------------------------------------------------------------------|-----------------|----|--|--|--|--|--|--|--|--|
| Fish<br>Ticket   | CFEC Permit Management Program Management Program Mod Management Program ID |                 |    |  |  |  |  |  |  |  |  |
| E20<br>262885    | M91B00134J<br>2001B                                                         | KYLE<br>FINFISH | OA |  |  |  |  |  |  |  |  |
| Allocate Permits |                                                                             |                 |    |  |  |  |  |  |  |  |  |
|                  |                                                                             |                 |    |  |  |  |  |  |  |  |  |

Next, you will need to click on the Submit Initial Report button.

| Line | Fish<br>Ticket | Stat<br>Area | Species        | Condition    | Landed<br>Lbs. | Num. | Disposition  | Landed Lbs. with ice/slime deduction | Sold<br>Condition | Prod<br>Type | Size/Grade | Sold<br>Lbs. | \$/Ib. | Total<br>Value |
|------|----------------|--------------|----------------|--------------|----------------|------|--------------|--------------------------------------|-------------------|--------------|------------|--------------|--------|----------------|
|      | E20<br>262885  |              | 110 P.<br>cod  | 08 Est cut   | 13,568         |      | 60 Sold      |                                      |                   |              |            |              | s      | s              |
|      | E20<br>262885  |              | 270<br>Pollock | 08 Est cut   | 5,728          |      | 60 Sold      |                                      |                   |              |            |              | s      | s              |
|      | E20<br>262885  |              | 134<br>Turbot  | 03 Bled      | 1,572          |      | 60 Sold      |                                      |                   |              |            |              | s      | s              |
|      |                |              | Add            | l/Edit Itemi | zed Catch      |      | Add/Edit Gra | ading and Pricing                    | Submit Initial    | Report       |            |              |        |                |

Now you will need to click on the Submit Final Report button.

| Line | Fish<br>Ticket | Stat<br>Area | Species        | Condition    | Landed<br>Lbs. | Num. | Disposition  | Landed Lbs. with ice/slime deduction | Sold<br>Condition | Prod<br>Type | Size/Grade | Sold<br>Lbs. | \$/Ib. | Total<br>Value |
|------|----------------|--------------|----------------|--------------|----------------|------|--------------|--------------------------------------|-------------------|--------------|------------|--------------|--------|----------------|
| 1    | E20<br>262885  |              | 110 P.<br>cod  | 08 Est cut   | 13,568         |      | 60 Sold      |                                      |                   |              |            |              | s      | s              |
| 2    | E20<br>262885  |              | 270<br>Pollock | 08 Est cut   | 5,728          |      | 60 Sold      |                                      |                   |              |            |              | s      | s              |
| 3    | E20<br>262885  |              | 134<br>Turbot  | 03 Bled      | 1,572          |      | 60 Sold      |                                      |                   |              |            |              | s      | s              |
|      |                |              | Add            | d/Edit Itemi | zed Catch      |      | Add/Edit Gra | ading and Pricing                    | Submit Fin        | al Repo      | t          |              |        |                |

Lastly, you will need to print out and sign your fish tickets.

|                                                                                                    | CFEC Permit Worksheet                          |                  |                       |                              |                          |  |  |  |  |  |  |  |
|----------------------------------------------------------------------------------------------------|------------------------------------------------|------------------|-----------------------|------------------------------|--------------------------|--|--|--|--|--|--|--|
| Fish<br>Ticket<br>Click on<br>the blue<br>fish<br>ticket<br>number<br>below to<br>open a<br>printable<br>PDF. | CFEC<br>Permit                                 | Permit<br>Holder | Management<br>Program | Management<br>Program<br>Mod | Management<br>Program ID |  |  |  |  |  |  |  |
| E20<br>262885                                                                                                 | E20 M91B00134J KYLE<br>262885 2001B FINFISH OA |                  |                       |                              |                          |  |  |  |  |  |  |  |
|                                                                                                    | Fish Tickets w/o Prices                        |                  |                       |                              |                          |  |  |  |  |  |  |  |